# **REDCap eDocs Module**

# Performance Qualification Protocol University of Vanderbilt Medical Center

# Document Version: 1.0 Document Date: 16-Feb-2020

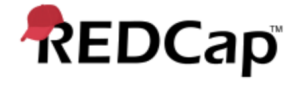

## Signature Page Pre-Execution

#### Prepared by:

I have prepared the contents of this document and agree that the provisions contained herein are appropriate and consistent with 21 CFR Part 58 requirements, internal policies and procedures and available FDA industry Guidance and I tender it for approval.

Signature: GAURAV KUMAR GAURAV KUMAR (Feb 16, 2020)

Email: gkumar@jafconsulting.com

Title: Validation Consultant

Company: JAF Consulting, Inc.

Gaurav Kumar

Validation Consultant, JAF Consulting, Inc

#### **Reviewed and Approved by:**

I have reviewed the contents of this document and accept and approve of the provisions as stated herein are appropriate and consistent with current regulatory expectation for computer validation, internal policies and procedures and available FDA industry Guidance and I tender it for approval.

Signature: Colleen E. Lawrence (Feb 17, 2020) Email: colleen.lawrence@vumc.org Title: Manager, Translational Research

**Company:** Vanderbilt University Medical Center (VUMC)

Signature: Joseph a. Jourchette

Email: jfranchetti@jafconsulting.com Title: QA Rep Company: JAF Consulting Inc

Joseph Franchetti, Quality Assurance Representative, JAF Consulting, Inc

Signature: <u>*MLG*</u> Rob Taylor (Feb 16, 2020)

Colleen Lawrence, System Owner

Email: rob.taylor@vumc.org Title: Mgr of Application Development Company: VUMC

Rob Taylor, Technical Owner, VUMC

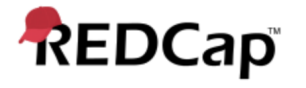

# Post-Approval Signature Page

**Reviewed and Approved by:** 

I have reviewed the contents of this executed document and accept and approve of the contents as stated herein.

Colleen Lawrence, System Owner

Joseph Franchetti, Quality Assurance Representative, JAF Consulting, Inc

Rob Taylor, Technical Owner, VUMC

## **Revision History**

| Date        | Version | Description                    |
|-------------|---------|--------------------------------|
| 16-FEB-2020 | 001     | Original Release, New Document |

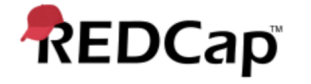

#### 1. Purpose

The purpose of this Performance Qualification (PQ) protocol is to describe the procedures to be followed that will produce documented evidence the redcap eDocs Module performs as specified and in accordance with VUMC procedures and User Requirements Specifications (URS).

#### 2. Scope

The scope of this PQ protocol is limited to testing activities that will verify the system against documented specifications and user requirements.

#### 3. System Description

Refer to the redcap eDocs Validation Plan for details.

#### 4. Testing Approach

Test scripts will detail the steps to be followed to verify the system functions correctly and consistently and to document the execution of the tests.

Testing will be conducted in the Production environment by the JAF Consulting Validation Consultants, VUMC, and/or redcap Users and System Owner will verify the system performs according to user expectations (intended use) as outlined in the RS.

#### 5. References

Listed below are the supporting documents applicable to the preparation of this protocol, as well as procedures to follow during execution of the protocol.

#### 5.1 Internal References

| Title/Description                                   |
|-----------------------------------------------------|
| REDCap eDocs Validation Master Plan (VMP)           |
| REDCap eDocs User Requirements Specifications (URS) |
| REDCap eDocs Installation Qualification Protocol    |
| REDCap eDocs Operation SOP                          |
| REDCap eDocs Administration SOP                     |

#### 5.2 External References

| Document ID                                                         | Title/Description                                               |  |
|---------------------------------------------------------------------|-----------------------------------------------------------------|--|
| 21 CEB part 11                                                      | Electronic Records, Electronic Signatures: Final Rule"; Federal |  |
|                                                                     | Register; Vol. 62, No. 54, 13429, March 20, 1997                |  |
| 21 CFR Part 820 Quality System Regulation (QSR) for medical devices |                                                                 |  |
| ISO 13485                                                           | Medical devices – Quality management systems                    |  |
| GAMP 5                                                              | Good Automation Manufacturing Practice, (ISPE), 2008            |  |

### 5.3 Acronyms and Definitions

Refer to the REDCap eDocs Validation Plan for details.

#### 6. Responsibilities

It is the responsibility of the Technical Owner or designate (including the vendor) to execute this protocol and the Validation Representative, System Owner to approve the executed results.

Individuals executing the test scripts are responsible for ensuring appropriate documentation is created and identified.

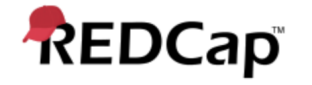

#### 7. Execution Materials and Equipment

None

#### 8. Protocol Execution Procedure

Testing will be performed by executing the test scripts in Testing Procedures (section 12) according to the directions contained within the script. Note the test instructions (i.e. Mouse clicks, menus) provided do not serve as definitive directions but as a guide to achieve the expected results. Alternate pathways are acceptable provided the expected results and purpose of the test are fulfilled.

Additional procedures for the execution of this protocol is contained in Appendix 1 of the redcap eDocs Module Validation Plan and includes general information on how to document the execution and review of test scripts, and how to handle deviations / exceptions to the process.

The validation plan also describes the general documentation requirements that must be followed for all testing activities. Recording of data or other required information in any test document must be done per Good Documentation Practices (GDP). Blue or Black ink must be used (no pencil). If an error is made in the documentation, use one line to line out the error and write in the correct information along with a reason for the change and initial and date the correction.

#### 8.1 Signature Log

All participants must complete the log in Appendix 4 of the redcap eDocs Module Validation Plan.

#### 9. Acceptance Criteria

All required testing as specified in the Testing Procedures section (12) have been successfully performed.

All validation deviations resulting from the execution must be documented on a Deviation Report, adequately resolved, and approved.

Where expected results are specified, the actual results must match the expected results. Where minimum requirements are specified, the actual results must meet or surpass the minimum requirements.

#### 10. Protocol Deviations

All errors deemed protocol deviations must be documented using the forms in Appendices 2 and 3 of the redcap e-Consent Module Validation Plan.

#### 11. Validation Results

After completion of test execution, a validation summary report (VSR) will be generated. The report, described in the Validation Plan, will summarize the actual results including any deviations incurred during testing. The document will indicate whether the system is suitable for its' intended use and is acceptable in the production environment.

#### 12. Testing Procedures

Testing Scripts to follow

| REDCap                   |                       | Performance Qualification I                                    | Protocol      |
|--------------------------|-----------------------|----------------------------------------------------------------|---------------|
| Title: Test Script - 001 | Revision: <b>001</b>  |                                                                | Page: 6 of 25 |
| Redcap Version:          | Environment: (Develop | ment 🗌 / Test 🦳 / Production 🗌 (Check Applicable Instance Box) |               |
| Test Browser & Version:  |                       | OS & Version:                                                  |               |

#### **Test Purpose:**

The purpose of this test is to validate electronic documents (eDocs) as a module of the REDCap system at University of Vanderbilt. Electronic documents (eDocs) Module that will allow the users to upload files in a data collection instrument. The user will select the specific document to upload as part of the data collection instrument and go through the verification process by entering the user id and password for every upload. Documents can also be replaced in the data collection instrument, which is stored in the REDCap database, while still retaining the original record, which is stored on the secured vault portion of the Vanderbilt network. If a file is deleted from the data collection instrument, the record will still be maintained in the vault where it can be retained and viewed for the required retention period. There is a complete audit trail of the records in the data instrument's history log.

The following Functional Requirements will be tested in this script: All of the Technical Requirements from URS is tested in Test Script – 001.

#### Test Method:

The test strategy will incorporate positive, negative and boundary testing for all critical core functionality of eDocs Module. This test will also validate Administrator User Role, 21 CFR Part 11 functionality for eDocs module.

#### Acceptance Criteria:

All test steps must be executed, and PASS/FAIL designation assigned. In the event of a failure, the test executor must log the Actual Results encountered and capture a screen shot of the result and/or other evidence and include it with an Error Log. Link the Error Log record with the failed test. If Error Log is resolved and appended with the test case as evidence, the step can be considered Passed with the Error Log resolution evidence.

| REDCap                   |               | Performance Qualification Protocol |               |
|--------------------------|---------------|------------------------------------|---------------|
| Title: Test Script - 001 | Revision: 001 |                                    | Page: 7 of 25 |

# **Prerequisites:**

| 1. | User Role 1 with Data Entry Analyst Permission:                                                     |
|----|----------------------------------------------------------------------------------------------------|
| 2. | User Role 2 with Administrator Permission:                                                          |
| 3. | Link to REDCap Test Environment:                                                                    |
| 4. | PDF file (less than 50 mb file size):                                                               |
|    | <b>NOTE:</b> Obtain a print out of the PDF for manual verification during execution of this script. |
| 5. | PDF file 1 (More than 50 mb file size):                                                             |
| 6. | E-mail ID:                                                                                          |
| 7. | Test Computer:                                                                                      |
|    | (information about the machine on which testing will be performed)                                  |
| 8. | PDF file 2 (less than 50 mb file size):                                                             |

9. PDF file 3 (less than 50 mb file size): \_\_\_\_\_\_

10. Create and Record the Study ID number with 'Validation Testing' entered in the Comment Section of File Upload and Comment Section (Study ID with comments):

# System Test: PQ eDocs

| Step | Test Instruction                                                                            | Expected Result                                                                                           | Actual Result                                                                                             | Pass / Fail |
|------|---------------------------------------------------------------------------------------------|----------------------------------------------------------------------------------------------------|----------------------------------------------------------------------------------------------------|-------------|
| 1.   | Login to the redcap using <user 1="" role=""> using Link for redcap Test Environment</user> | <user 1="" role=""> successfully logged in.</user>                                                        | <user 1="" role=""> logged in.</user>                                                                     | Pass        |
|      |                                                                                             | Screen print Attached                                                                                     |                                                                                                    | 🗌 Fail      |
|      | Print, Label and Attach a screen print                                                      |                                                                                                    | Attachment:                                                                                               |             |
| 2.   | Select My Projects tab                                                                      | Open Part 11 Any File Upload (eDocs) Validation<br>Testing Project page from the Prerequisites section is | Open Part 11 Any File Upload (eDocs) Validation<br>Testing Project page from the Prerequisites section is | Pass        |
|      | Open Part 11 Any File Upload (eDocs) Validation<br>Testing Project from the Prerequisites   | successfully opened.                                                                                      |                                                                                                    | 🗌 Fail      |
|      |                                                                                             | Screen print Attached                                                                                     | Attachment:                                                                                               |             |
|      | Print, Label and Attach a screen print                                                      |                                                                                                    |                                                                                                    |             |

Last printed: 2/16/20 5:56 PM

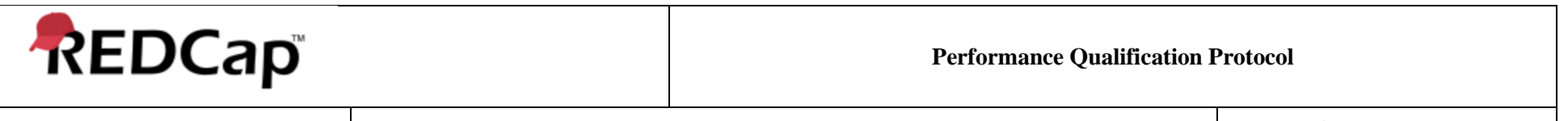

Revision: 001

Page: 8 of 25

| Step | Test Instruction                                                                                          | Expected Result                                              | Actual Result                                               | Pass / Fail |
|------|----------------------------------------------------------------------------------------------------|--------------------------------------------------------------|-------------------------------------------------------------|-------------|
| 3.   | Expand the Project Home and Data Collection tab.<br>Verify Record Status Dashboard and Add / Edit Records | Record Status Dashboard and Add / Edit Records are available | Record Status Dashboard and Add / Edit Records<br>available | Pass        |
|      | Create new Study ID<br>Record the new study id number in Actual Results                                   | Study ID number recorded<br>Screen print Attached            | Study ID #:<br>Attachment:                                  |             |
|      | Print, Label and Attach a screen print                                                                    |                                                              |                                                             |             |
| 4.   | Select File Upload 1                                                                                      | System prohibits file uploads of more than 50 mb             | System file uploads of more than 50 mb                      | Pass        |
|      | Select Choose File                                                                                        |                                                              |                                                             | 🗌 Fail      |
|      | Browse and select <pdf 1="" file=""></pdf>                                                                |                                                              |                                                             |             |
|      | Select Upload file                                                                                        |                                                              |                                                             |             |
|      | Enter User Name and Password                                                                              |                                                              |                                                             |             |
| 5.   | Select File Upload 1                                                                                      | System prompts for entering User Name and Password           | System entering User Name and Password                      | Pass        |
|      | Select Choose File                                                                                        |                                                              |                                                             | 🗌 Fail      |
|      | Browse and select <pdf file=""></pdf>                                                                     |                                                              |                                                             |             |
|      | Select Upload file                                                                                        |                                                              |                                                             |             |
|      | Verify the system prompts for entering User Name and Password                                             |                                                              |                                                             |             |

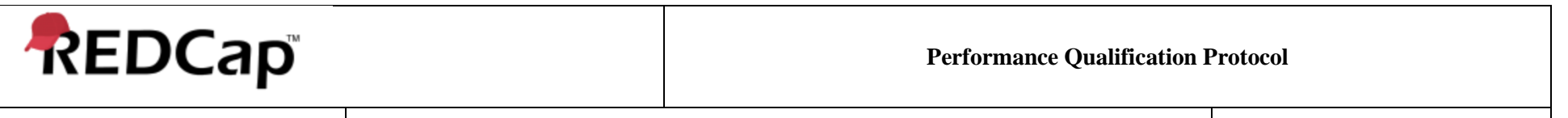

Revision: 001

Page: 9 of 25

| Step | Test Instruction                                                                                                    | Expected Result                                                                             | Actual Result                                                                   | Pass / Fail |
|------|----------------------------------------------------------------------------------------------------|---------------------------------------------------------------------------------------------|---------------------------------------------------------------------------------|-------------|
| 6.   | Complete the e-signature by<br>Entering Username<br>Entering Password<br>Understanding and Agreeing to Meaning of signature<br>Close the pop up window<br>Complete Form Status section<br>Select Save & Exit Form                                                                                                    | New Study ID has been created<br>Study ID number matches from Study ID created on step<br>3 | New Study ID been created<br>Study ID number from Study ID created on<br>step 3 | Pass Fail   |
| 7.   | Navigate to Record Status Dashboard<br>Click on the status next to study id created on step 3<br>Modify the record by performing the following:<br>Uploading PDF in File Upload 2<br>Record the Date and Time 1 in Actual Results<br>Removing PDF from File Upload 1<br>Record the Date and Time 2 in Actual Results | Study ID from step 3 successfully updated.<br>Date and Time 1, and 2 are recorded.          | Study ID from step 3 updated. Date and Time 1: Date and Time 2:                 | Pass        |
| 8.   | Check the Lock check box next to "Lock this record for<br>this form?" field<br>Select E-signature checkbox<br>Save & Exit form<br>Enter Username and Password<br>Select Save<br>Record the Date and Time 3 in Actual Results                                                                                         | Study ID locked<br>Date and Time 3 are recorded.                                            | Study ID<br>Date and Time 3:                                                    | Pass        |

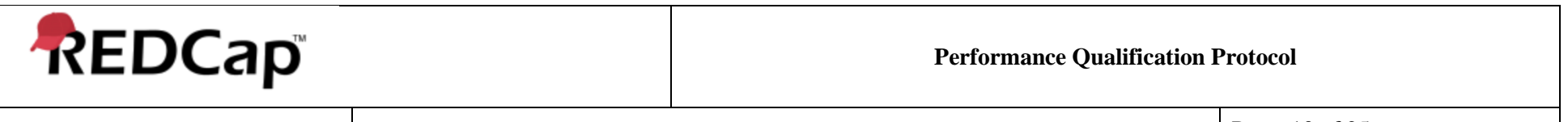

Revision: 001

Page: 10 of 25

| Step | Test Instruction                                                                                                    | Expected Result                                                                                                    | Actual Result                                                                                                    | Pass / Fail |
|------|----------------------------------------------------------------------------------------------------|----------------------------------------------------------------------------------------------------|----------------------------------------------------------------------------------------------------|-------------|
| 9.   | Open the Study ID from previous step                                                                                                    | Date and Time 4 is recorded                                                                                                 | Date and Time 4:                                                                                                    | Pass        |
|      | Select Unlock and Select Close<br><b>NOTE:</b> If the Send it option is not enabled, refresh the<br>webpage                                                                                                    | Email contains the following:                                                                                               | Email the following:                                                                                                    | 🗌 Fail      |
|      | Select Send-It icon next in File Upload 1 section.<br>Enter <e-mail id=""> in <b>To: (recipient emails)</b> box</e-mail>                                                                                                    | <ul> <li>Subject Line Contains: [REDCap Send-It] File<br/>available for download</li> <li>Link to access the PDF</li> </ul> | <ul> <li>Subject Line Contains: [REDCap Send-It] File<br/>available for download</li> <li>Link to access the PDF</li> </ul> |             |
|      | Select Send It! and record the Date and Time 4 in Actual Results                                                                                                    | <ul> <li>One Time Password (OTP) for download of the PDF.</li> </ul>                                                        | <ul> <li>One Time Password (OTP) for download of the PDF.</li> </ul>                                                        |             |
|      | Open the Email Inbox of the <e-mail id=""></e-mail>                                                                                                    |                                                                                                    |                                                                                                    |             |
|      | <ul> <li>Verify the email contains the following:</li> <li>Subject Line Contains: [REDCap Send-It] File available for download</li> <li>Link to access the PDF</li> <li>One Time Password (OTP) for download of the PDF.</li> </ul> |                                                                                                    |                                                                                                    |             |
| 10.  | Navigate to logging section<br>Verify Date and Time1, 2, 3 and 4 from steps 7, 8 and                                                                                                    | Date and Time1, 2, 3 and 4 from 7, 8 and 9 are recorded into logging section                                                | Date and Time1, 2, 3 and 4 from steps 7, 8 and 9 recorded into logging section                                              | Pass        |
|      | 9 are recorded into logging section                                                                                                    |                                                                                                    |                                                                                                    | 🗌 Fail      |
| 11.  | Coordinate with IT department and ensure Study ID created on step 3 moves to the SFTP vault.                                                                                                    | Study ID created on step 3 successfully moves to the SFTP vault.                                                            | Study ID created on step 3<br>to the SFTP                                                                                   | Pass        |
|      |                                                                                                    |                                                                                                    |                                                                                                    | 🗌 Fail      |
| 12.  | Logout of the System                                                                                                    | Logout successful                                                                                                    | Logout                                                                                                    | Pass        |
|      |                                                                                                    |                                                                                                    |                                                                                                    | 📋 Fail      |

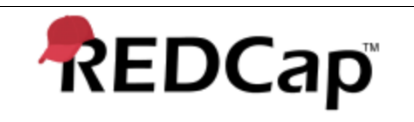

Title: Test Script - 001

Revision: 001

Page: 11 of 25

| Step | Test Instruction                                                                    | Expected Result                                                                                                    | Actual Result                                                                                                    | Pass / Fail                         |
|------|-------------------------------------------------------------------------------------|----------------------------------------------------------------------------------------------------|----------------------------------------------------------------------------------------------------|-------------------------------------|
| 13.  | Login to the application as <user 2="" role=""></user>                              | Login Successulf                                                                                                    | Login                                                                                                    | Pass                                |
|      |                                                                                     |                                                                                                    |                                                                                                    | 🗌 Fail                              |
| 14.  | Obtain a copy of Study ID from the vault and match it with the Study ID from step 3 | Study ID from the vault matches with Study ID from step 3                                                                                                    | Study ID from the vault with Study ID from step 3                                                                                                    | <ul><li>Pass</li><li>Fail</li></ul> |
| 15.  | Open Study ID from step 3                                                           | System gives the following options:                                                                                                    | System following options:                                                                                                    |                                     |
|      | Update the File Description field                                                   | Save Changes and Leave                                                                                                    | Save Changes and Leave                                                                                                    | Pass                                |
|      | Select Save & Exit                                                                  | Leave without saving changes                                                                                                    | Leave without saving changes                                                                                                    |                                     |
|      |                                                                                     | Stay on Page                                                                                                    | Stay on Page                                                                                                    |                                     |
| 16.  | Select "Save Changes and Leave"<br>Select Record Status Dashboard                   | System provides following options:                                                                                                    | System following options:                                                                                                    | Pass                                |
|      | Using the link, select the Study ID from step 3                                     | Download PDF for record data for all instruments                                                                                                    | • Download PDF for record data for all instruments                                                                                                    | 🗌 Fail                              |
|      | From 'Choose action for record' drop down list,                                     | Download PDF for record data for all instruments (compact)                                                                                                    | Download PDF for record data for all instruments (compact)                                                                                                    |                                     |
| 17.  | Download the PDF file from steps 5 and 6 from study id created on step 3            | PDF file of study id from step 3 successfully downloaded.                                                                                                    | PDF file of study id from step 3 successfully downloaded.                                                                                                    | Pass                                |
|      |                                                                                     |                                                                                                    |                                                                                                    | 🗌 Fail                              |
| 18.  | From 'Choose action for record' drop down list, select<br>Delete record (all forms) | System prompts following message stating:                                                                                                    | System following message stating:                                                                                                    | Pass                                |
|      | V7                                                                                  | DELETE RECORD "STUDY ID"?                                                                                                    | DELETE RECORD "STUDY ID"?                                                                                                    |                                     |
|      |                                                                                     | Are you sure you wish to PERMANENTLY delete this<br>record and its data? This will delete ALL DATA for ALL<br>INSTRUMENTS for this record.<br>This process is permanent and CANNOT BE REVERSED. | Are you sure you wish to PERMANENTLY delete this<br>record and its data? This will delete ALL DATA for ALL<br>INSTRUMENTS for this record.<br>This process is permanent and CANNOT BE REVERSED. |                                     |

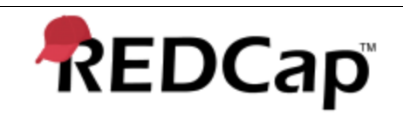

Title: Test Script - 001

Revision: 001

Page: 12 of 25

| Step | Test Instruction                                                                                                    | Expected Result                                                                            | Actual Result                                                | Pass / Fail                            |
|------|----------------------------------------------------------------------------------------------------|--------------------------------------------------------------------------------------------|--------------------------------------------------------------|----------------------------------------|
| 19.  | Select DELETE RECORD                                                                                                    | System prompts a message stating:                                                          | System a message stating:                                    | Pass                                   |
|      |                                                                                                    | Study ID "Study ID" was successfully deleted.                                              | Study ID "Study ID" was successfully deleted.                | 🗌 Fail                                 |
| 20.  | Select Close                                                                                                    | Study ID from step 3 is successfully deleted from REDCap system.                           | Study ID from step 3 deleted from REDCap system.             | <ul><li>Pass</li><li>Fail</li></ul>    |
| 21.  | Navigate to the logging section and verify the following:<br>Date and Time of deletion of Study ID from step 3 is<br>retained | Date and Time of deletion of Study ID from step 3 is retained                              | Date and Time of deletion of Study ID from step 3 is         | Pass                                   |
|      | Reason for deletion of Study ID from step 3 is retained<br>User name performing the action                                    | Reason for deletion of Study ID from step 3 is retained<br>User name performing the action | Reason for deletion of Study ID from step 3 is<br>           |                                        |
| 22.  | Coordinate with IT department and verify Study ID from step 3 is retained in the vault.                                       | Study ID from step 3 is retained in the vault.                                             | Study ID from step 3 is in the vault.                        | Pass                                   |
| 23.  | Restore the Study ID from step 3                                                                                              | Study ID from step 3 successfully restored from Vault to REDCap application.               | Study ID from step 3<br>from Vault to REDCap<br>application. | Pass                                   |
| 24.  | Logout of the system                                                                                                    | Logout successful                                                                          | Logout                                                       | <ul> <li>Pass</li> <li>Fail</li> </ul> |
| 25.  | Login to REDCap as <user 1="" role=""></user>                                                                                 | Login Successful                                                                           | Login                                                        | <ul> <li>Pass</li> <li>Fail</li> </ul> |

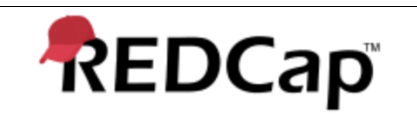

Title: Test Script - 001

Revision: 001

Page: 13 of 25

| Step | Test Instruction                                                                                                    | Expected Result                                                                                                    | Actual Result                                                                                                    | Pass / Fail                         |
|------|----------------------------------------------------------------------------------------------------|----------------------------------------------------------------------------------------------------|----------------------------------------------------------------------------------------------------|-------------------------------------|
| 26.  | Create a new Study ID                                                                                                    | New Study ID not created in the system                                                                                          | New Study ID                                                                                                    |                                     |
|      | Exit the Study ID page without saving the Study ID                                                                                                    | System gives the following message:                                                                                             | System the following message:                                                                                             | Pass                                |
|      | System gives the following message:                                                                                                    | Study ID <system assigned="" id=""> data entry cancelled - not saved</system>                                                   | Study ID <system assigned="" id=""> data entry cancelled - not saved</system>                                             |                                     |
|      | Study ID <system assigned="" id=""> data entry cancelled - not saved</system>                                                                                                    | Screen print attached                                                                                                    | Attachment ID # :                                                                                                    |                                     |
|      | Print, Label and Attach a screen print                                                                                                    |                                                                                                    |                                                                                                    |                                     |
| 27.  | Export entire data collection instrument into a CSV file format.                                                                                                    | System allows export of entire data collection instrument into a CSV file format.                                               | System export of entire data collection instrument into a CSV file format.                                                | <ul><li>Pass</li><li>Fail</li></ul> |
| 28.  | Open the restored study id from step 3. Update the file<br>description and exit the record without system.<br>Verify system gives a notification message asking the<br>user to save the changes or leave without saving the | System gives a notification message asking the user to save the changes or leave without saving the changes or stay on the page | System a notification message asking the user to save the changes or leave without saving the changes or stay on the page | Pass                                |
|      | changes or stay on the page                                                                                                    |                                                                                                    |                                                                                                    |                                     |
| 29.  | Close the message and logout of the system                                                                                                    | Logout successful                                                                                                    | Logout                                                                                                    | Pass                                |
|      |                                                                                                    |                                                                                                    |                                                                                                    | 🗌 Fail                              |
| 30.  | Login to the REDCap as <user 2="" role=""></user>                                                                                                    | Login Successful.                                                                                                    | Logout                                                                                                    | Pass                                |
|      |                                                                                                    |                                                                                                    |                                                                                                    | 🗌 Fail                              |

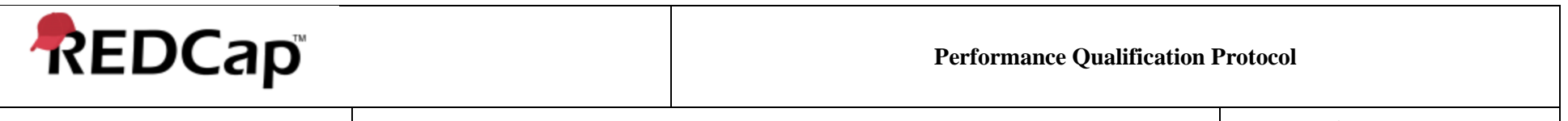

Revision: 001

Page: 14 of 25

| Step | Test Instruction                                        | Expected Result                                         | Actual Result                                           | Pass / Fail |
|------|---------------------------------------------------------|---------------------------------------------------------|---------------------------------------------------------|-------------|
| 31.  | Select User Rights                                      |                                                         |                                                         |             |
|      |                                                         | Following permissions are enabled for Study             | Following permissions for                               | Pass        |
|      | Verify the following permissions are enabled for Study  | Coordinator role:                                       | Study Coordinator role:                                 |             |
|      | Coordinator role:                                       |                                                         |                                                         | 🗌 Fail      |
|      |                                                         | Create Records                                          | Create Records                                          |             |
|      | Create Records                                          | Logging                                                 | Logging                                                 |             |
|      | Logging                                                 | Lock/Unlock Records                                     | Lock/Unlock Records                                     |             |
|      | Lock/Unlock Records                                     | Reports and Report Builder                              | Reports and Report Builder                              |             |
|      | Reports and Report Builder                              |                                                         |                                                         |             |
|      |                                                         | Verify the following permissions are disabled for Study | Verify the following permissions are disabled for Study |             |
|      | Verify the following permissions are disabled for Study | Coordinator role:                                       | Coordinator role:                                       |             |
|      | Coordinator role:                                       |                                                         |                                                         |             |
|      |                                                         | Rename Records                                          | Rename Records                                          |             |
|      | Rename Records                                          | Delete Records                                          | Delete Records                                          |             |
|      | Delete Records                                          |                                                         |                                                         |             |
|      |                                                         |                                                         |                                                         |             |

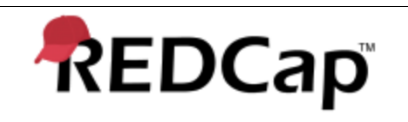

Title: Test Script - 001

Revision: 001

Page: 15 of 25

| Step | Test Instruction                                                                                                    | Expected Result                                                                                                    | Actual Result                                                                                                    | Pass / Fail |
|------|----------------------------------------------------------------------------------------------------|----------------------------------------------------------------------------------------------------|----------------------------------------------------------------------------------------------------|-------------|
| 32.  | Verify the following permissions are enabled for Data<br>Entry Analyst role:<br>Create Records<br>Logging<br>Reports and Report Builder                                                                                          | Following permissions are enabled for Data Entry<br>Analyst role:<br>Create Records<br>Logging<br>Reports and Report Builder                                                                                          | Following permissions for<br>Data Entry Analyst role:<br>Create Records<br>Logging<br>Reports and Report Builder                                                                                          | Pass        |
|      | Verify the following permissions are disabled for Study<br>Coordinator role:<br>Rename Records<br>Delete Records<br>Lock/Unlock Records                                                                                          | Verify the following permissions are disabled for Study<br>Coordinator role:<br>Rename Records<br>Delete Records<br>Lock/Unlock Records                                                                               | Verify the following permissions are disabled for Study<br>Coordinator role:<br>Rename Records<br>Delete Records<br>Lock/Unlock Records                                                                   |             |
|      | Verify the following permission(s) are enabled for<br>Monitor / Auditor role:<br>Read Only access to eDocs<br>Verify the following permissions are disabled for Study<br>Coordinator role:<br>Every other permission is disabled | Following permission(s) are enabled for Monitor /<br>Auditor role:<br>Read Only access to eDocs<br>Verify the following permissions are disabled for Study<br>Coordinator role:<br>Every other permission is disabled | Following permission(s) for<br>Monitor / Auditor role:<br>Read Only access to eDocs<br>Verify the following permissions are disabled for Study<br>Coordinator role:<br>Every other permission is disabled |             |

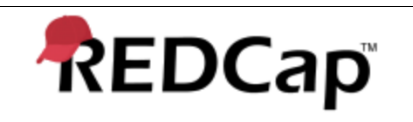

Title: Test Script - 001

Revision: 001

Page: 16 of 25

| Step | Test Instruction                                                                                                    | Expected Result                                         | Actual Result                                           | Pass / Fail |
|------|----------------------------------------------------------------------------------------------------|---------------------------------------------------------|---------------------------------------------------------|-------------|
| 33.  |                                                                                                    |                                                         |                                                         |             |
|      | Verify the following permissions are enabled for                                                                                                    | Following permissions are enabled for Administrator     | Following permissions for                               | Pass        |
|      | Administrator role:                                                                                                    | role:                                                   | Administrator role:                                     |             |
|      |                                                                                                    |                                                         |                                                         | 🗌 Fail      |
|      | Create Records                                                                                                    | Create Records                                          | Create Records                                          |             |
|      | Logging                                                                                                    | Logging                                                 | Logging                                                 |             |
|      | Reports and Report Builder                                                                                                    | Reports and Report Builder                              | Reports and Report Builder                              |             |
|      | Project Design and Setup                                                                                                    | Project Design and Setup                                | Project Design and Setup                                |             |
|      | User Rights                                                                                                    | User Rights                                             | User Rights                                             |             |
|      | Data Access Group                                                                                                    | Data Access Group                                       | Data Access Group                                       |             |
|      | File Repository                                                                                                    | File Repository                                         | File Repository                                         |             |
|      | Verify the following permissions are disabled for Study                                                                                                    |                                                         |                                                         |             |
|      | Coordinator role:                                                                                                    | Verify the following permissions are disabled for Study | Verify the following permissions are disabled for Study |             |
|      |                                                                                                    | Coordinator role:                                       | Coordinator role:                                       |             |
|      | Rename Records                                                                                                    |                                                         |                                                         |             |
|      | Delete Records                                                                                                    | Rename Records                                          | Rename Records                                          |             |
|      | Lock/Unlock Records                                                                                                    | Delete Records                                          | Delete Records                                          |             |
|      |                                                                                                    | Lock/Unlock Records                                     | Lock/Unlock Records                                     |             |
|      |                                                                                                    |                                                         |                                                         |             |
|      |                                                                                                    |                                                         |                                                         |             |
| 34.  | Disconnect the internet on <test computer=""></test>                                                                                                    | REDCap system cannot be accessed.                       | REDCap system be accessed.                              |             |
|      | Attempt to access REDCap application                                                                                                    |                                                         |                                                         | Pass        |
|      |                                                                                                    |                                                         |                                                         |             |
|      |                                                                                                    |                                                         |                                                         | 🗌 Fail      |
| 35.  | Login to REDCap as <user 1="" role=""> using <link td="" to<=""/><td>Project Status is in Development Environment</td><td>Project Status Development</td><td></td></user> | Project Status is in Development Environment            | Project Status Development                              |             |
|      | REDCap Test Environment>                                                                                                    |                                                         | Environment                                             | Pass        |
|      |                                                                                                    | Move project to production' option is available         |                                                         |             |
|      | Navigate to Project Setup tab                                                                                                    |                                                         | Move project to production' option available            | 🔲 Fail      |
|      |                                                                                                    |                                                         |                                                         |             |
|      | Verify Project Status is in Development Environment.                                                                                                    |                                                         |                                                         |             |
|      | Verify 'Move project to production' option is available                                                                                                    |                                                         |                                                         |             |

| REDCap                   |               | Performance Qualification I | Protocol       |
|--------------------------|---------------|-----------------------------|----------------|
| Title: Test Script - 001 | Revision: 001 |                             | Page: 17 of 25 |

| Step | Test Instruction                                                                                                    | Expected Result                                                        | Actual Result                                                       | Pass / Fail                         |
|------|----------------------------------------------------------------------------------------------------|------------------------------------------------------------------------|---------------------------------------------------------------------|-------------------------------------|
| 36.  | Verify page specific training link (icon below) is available on each page of eDocs module.                                                | Page specific training link is available on each page of eDocs module. | Page specific training link available on each page of eDocs module. | <ul><li>Pass</li><li>Fail</li></ul> |
|      | Print, Label and Attach a screen print                                                                                                    | Screen print attached                                                  | Attachment ID #                                                     |                                     |
| 27   | Create a new Study ID by performing the following                                                                                         |                                                                        |                                                                     |                                     |
| 57.  | steps:                                                                                                    | New Study ID created.                                                  | New Study ID                                                        | Pass                                |
|      | Upload PDF files in File Upload 1, File Uplaod 2, File<br>Upload 3, File Upload 4 and File Upload 5 using <pdf<br>File&gt;</pdf<br>       | Study ID number recorded.                                              |                                                                     | 🗌 Fail                              |
|      | Fill out the file descriptions for File Description 1, File Description 2, File Description 3, File Description 4 and File Description 5. |                                                                        |                                                                     |                                     |
|      | Enter Comments in the Comment field                                                                                                    |                                                                        |                                                                     |                                     |
|      | Select Complete from Complete? Dropdown                                                                                                   |                                                                        |                                                                     |                                     |
|      | Select Save & Exit Form                                                                                                    |                                                                        |                                                                     |                                     |
|      | Record Study ID in Actual Results.                                                                                                    |                                                                        |                                                                     |                                     |
| 38.  | Logout of the system                                                                                                    | Logout Successful                                                      | Logout                                                              | Pass                                |
|      |                                                                                                    |                                                                        |                                                                     | 🗌 Fail                              |

| REDCap                   |               | Performance Qualification I | Protocol       |
|--------------------------|---------------|-----------------------------|----------------|
| Title: Test Script - 001 | Revision: 001 |                             | Page: 18 of 25 |

| Step | Test Instruction                                                                                         | Expected Result                             | Actual Result                  | Pass / Fail |
|------|----------------------------------------------------------------------------------------------------|---------------------------------------------|--------------------------------|-------------|
| 39.  | Login to REDCap as <user 2="" role=""> using <link to<br=""/>REDCap Test Environment&gt;</user>          | Study ID from step 37 successfully updated. | Study ID from step 37 updated. | Pass        |
|      | Open the Study ID from step 37.                                                                          | Date and Time 5 and 6 recorded              | Date and Time 5:               | 🗌 Fail      |
|      | Upload <pdf 2="" file=""> in File Upload 1</pdf>                                                         |                                             | Date and Time 6:               |             |
|      | Manifest electronic signature of <user 2="" role=""></user>                                              |                                             |                                |             |
|      | Record the Current Data and Time 5 in Actual Results<br>Upload <pdf 3="" file=""> in File Upload 2</pdf> |                                             |                                |             |
|      | Manifest electronic signature of <user 2="" role=""></user>                                              |                                             |                                |             |
|      | Record the Current Data and Time 5 in Actual Results                                                     |                                             |                                |             |
|      | Select Complete from Complete? Dropdown<br>Select Save & Exit Form                                       |                                             |                                |             |
|      |                                                                                                    |                                             |                                |             |

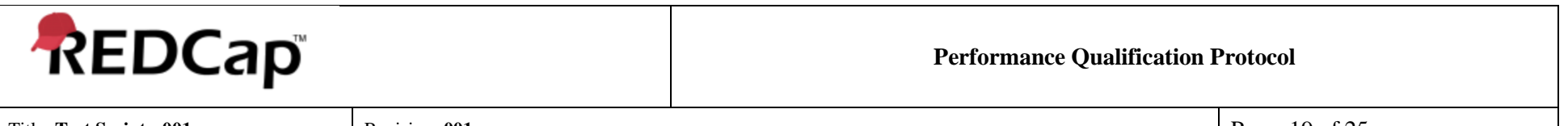

Revision: 001

Page: 19 of 25

| Step | Test Instruction                                                                           | Expected Result                                                                                              | Actual Result                                                                                 | Pass / Fail |
|------|--------------------------------------------------------------------------------------------|----------------------------------------------------------------------------------------------------|-----------------------------------------------------------------------------------------------|-------------|
| 40.  | Open the Study ID from step 37 and open the View                                           | Following entries are listed                                                                                 | Following entries listed:                                                                     | Pass        |
|      | Data History by selecting the icon next to File                                            | Date/Time of Upload includes Date and Time 5                                                                 | Date/Time of Upload includes Date and Time 5                                                  | Fail        |
|      | Upload 1.                                                                                  | <user 2="" role=""> is listed under User column</user>                                                       | <user 2="" role=""> is listed under User column</user>                                        |             |
|      | Verify the following entries are listed:                                                   | <pdf 2="" file=""> is listed under File Uploaded column</pdf>                                                | <pdf 2="" file=""> is listed under File Uploaded column</pdf>                                 |             |
|      | Date/Time of Upload includes Date and Time 5                                               | <pdf 2="" file=""> is version V2</pdf>                                                                       | <pdf 2="" file=""> is version V2</pdf>                                                        |             |
|      | <user 2="" role=""> is listed under User column</user>                                     | Download and Delete icon is listed under Information /<br>Action column.                                     | Download and Delete icon is listed under Information / Action column.                         |             |
|      | <pdf 2="" file=""> is listed under File Uploaded column</pdf>                              |                                                                                                    |                                                                                               |             |
|      | <pdf 2="" file=""> is version V2</pdf>                                                     | Screen print attached                                                                                        | Attachment ID #                                                                               |             |
|      | Download and Delete icon is listed under Information /<br>Action column.                   |                                                                                                    |                                                                                               |             |
|      | Print, Label and Attach a screen print                                                     |                                                                                                    |                                                                                               |             |
|      | NOTE: Due to time delay in recording and server delays +2 minutes is acceptable            |                                                                                                    |                                                                                               |             |
| 41.  | Download V1 <pdf file=""> and match it with the print out from pre-requisite section</pdf> | V1 <pdf file=""> successfully downloaded and matches<br/>with the print out from pre-requisite section</pdf> | V1 <pdf file=""> successfully downloaded and<br/> with the print out from pre-requisite</pdf> | Pass        |
|      |                                                                                            |                                                                                                    | section                                                                                       | 🗌 Fail      |

| REDCap                   |               | Performance Qualification F | Protocol       |
|--------------------------|---------------|-----------------------------|----------------|
| Title: Test Script - 001 | Revision: 001 |                             | Page: 20 of 25 |

| Step | Test Instruction                                                                                                   | Expected Result                                                                                         | Actual Result                                                                                  | Pass / Fail                         |
|------|----------------------------------------------------------------------------------------------------|----------------------------------------------------------------------------------------------------|------------------------------------------------------------------------------------------------|-------------------------------------|
| 42.  | Delete V1 <pdf file=""> by performing the following<br/>instructions:</pdf>                                        | V1 <pdf file=""> deleted</pdf>                                                                          | V1 <pdf file=""></pdf>                                                                         | Pass                                |
|      | Select the Delete Icon under Information / Action column.                                                          | Date and Time / recorded                                                                                | Date and Time 7:                                                                               | 🗌 Fail                              |
|      | Enter "Validation Test" in the Delete File? Pop up<br>window<br>Selet Yes, delete it                               |                                                                                                    |                                                                                                |                                     |
|      | Record the Date and Time 7                                                                                         |                                                                                                    |                                                                                                |                                     |
| 43.  | Verify the Data History pop up window for File Upload<br>1 includes Date and Time 6 next to V1 <pdf file=""></pdf> | Data History pop up window for File Upload 1 includes<br>Date and Time 6 next to V1 <pdf file=""></pdf> | Data History pop up window for File Upload 1<br>Date and Time 6 next to V1 <pdf file=""></pdf> | Pass                                |
|      | NOTE: Due to time delay in recording and server delays<br>+2 minutes is acceptable                                 |                                                                                                    |                                                                                                | 🗌 Fail                              |
| 44.  | Coordinate with IT department and restore Study ID created on step 37 from Vault to REDCap instance.               | Study ID created on step 37 is resotred from Vault to REDCap server                                     | Study ID created on step 37 from<br>Vault to REDCap server                                     | <ul><li>Pass</li><li>Fail</li></ul> |
| 45.  | Open the Study ID from step 37 and open the View                                                                   | V1 <pdf file=""> is retained</pdf>                                                                      | V1 <pdf file=""> retained</pdf>                                                                | Pass                                |
|      | Upload 1.                                                                                                    |                                                                                                    |                                                                                                | 🗌 Fail                              |
|      | Verity V1 <pdf file=""> is retained</pdf>                                                                          |                                                                                                    |                                                                                                |                                     |

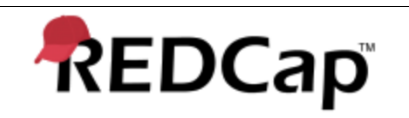

Title: Test Script - 001

Revision: 001

Page: 21 of 25

| Step | Test Instruction                                                                                                    | Expected Result                                                                             | Actual Result                                                                     | Pass / Fail |
|------|----------------------------------------------------------------------------------------------------|---------------------------------------------------------------------------------------------|-----------------------------------------------------------------------------------|-------------|
| 46.  | Close the popup window and Navigate to Logging section.                                                                                    | Following entries are listed:                                                               | Following entries are listed:                                                     | Pass        |
|      | Verify the following entries are listed:                                                                                                   | Time / Date includes Date and Time 5                                                        | Time / Date Date and Time 5                                                       | E Fail      |
|      | verify the following entries are insted.                                                                                                   | Document upload was confirmed with password                                                 | Document upload was confirmed with password                                       |             |
|      | Time / Date includes Date and Time 5                                                                                                    | (field = 'file_upload_1') is listed under List of Data<br>Changes OR Fields Exported column | (field = 'file_upload_1') under List of<br>Data Changes OR Fields Exported column |             |
|      | Document upload was confirmed with password<br>(field = 'file_upload_1') is listed under List of Data<br>Changes OR Fields Exported column | <user 2="" role=""> is listed under Username column</user>                                  | <user 2="" role=""> under Username column</user>                                  |             |
|      | <user 2="" role=""> is listed under Username column</user>                                                                                 | Updated Record Study ID from step 37 is listed under<br>Action section                      | Updated Record Study ID from step 37<br>under Action section                      |             |
|      | Updated Record Study ID from step 37 is listed under<br>Action section                                                                     |                                                                                             |                                                                                   |             |
|      | NOTE: Due to time delay in recording and server delays<br>+2 minutes is acceptable                                                         |                                                                                             |                                                                                   |             |

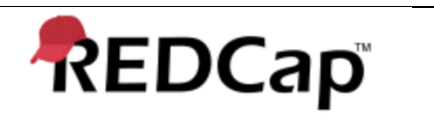

Title: Test Script - 001

Revision: 001

Page: 22 of 25

| Step | Test Instruction                                                                                                    | Expected Result                                                                                                    | Actual Result                                                                                                    | Pass / Fail |  |
|------|----------------------------------------------------------------------------------------------------|----------------------------------------------------------------------------------------------------|----------------------------------------------------------------------------------------------------|-------------|--|
| 47.  | Verify the following entries are listed:                                                                                                    | The following entries are listed:                                                                                                    | The following entries are listed:                                                                                                    |             |  |
|      | Time / Date includes Date and Time 7                                                                                                    | Time / Date includes Date and Time 7                                                                                                    | Time / Date Date and Time 7                                                                                                    | E Fail      |  |
|      | file_upload_1 (V1) is listed under List of Data Changes<br>OR Fields Exported column                                                              | file_upload_1 (V1) is listed under List of Data Changes<br>OR Fields Exported column                                                              | file_upload_1 (V1) under List of Data<br>Changes OR Fields Exported column                                                              |             |  |
|      | Deleted Document<br>Updated Record Study ID from step 37 is listed under<br>Action section                                                        | Deleted Document<br>Updated Record Study ID from step 37 is listed under<br>Action section                                                        | Deleted Document<br>Updated Record Study ID from step 37 under<br>Action section                                                        |             |  |
|      | <user 2="" role=""> is listed under Username column</user>                                                                                        | <user 2="" role=""> is listed under Username column</user>                                                                                        | <user 2="" role=""> under Username column</user>                                                                                        |             |  |
|      | NOTE: Due to time delay in recording and server delays +2 minutes is acceptable                                                                   |                                                                                                    |                                                                                                    |             |  |
| 48.  | Verify the following entries are listed:                                                                                                    | The following entries are listed:                                                                                                    | The following entries are listed:                                                                                                    |             |  |
|      | Time / Date includes Date and Time 7                                                                                                    | Time / Date includes Date and Time 7                                                                                                    | Time / Date Date and Time 7                                                                                                    |             |  |
|      | Reason for document deletion (field = 'file_upload_1' -<br>V1): Validation Test is listed under List of Data Changes<br>OR Fields Exported column | Reason for document deletion (field = 'file_upload_1' -<br>V1): Validation Test is listed under List of Data Changes<br>OR Fields Exported column | Reason for document deletion (field = 'file_upload_1' -<br>V1): Validation Test under List of Data<br>Changes OR Fields Exported column | 🗌 Fail      |  |
|      | Updated Record Study ID from step 37 is listed under<br>Action section                                                                            | Updated Record Study ID from step 37 is listed under<br>Action section                                                                            | Updated Record Study ID from step 37 under Action section                                                                               |             |  |
|      | <user 2="" role=""> is listed under Username column</user>                                                                                        | <user 2="" role=""> is listed under Username column</user>                                                                                        | <user 2="" role=""> under Username column</user>                                                                                        |             |  |
|      | NOTE: Due to time delay in recording and server delays +2 minutes is acceptable                                                                   |                                                                                                    |                                                                                                    |             |  |

| REDCap                   |               | Performance Qualification I | Protocol       |
|--------------------------|---------------|-----------------------------|----------------|
| Title: Test Script - 001 | Revision: 001 |                             | Page: 23 of 25 |

| Step | Test Instruction                                                                                                    | Expected Result                                                                                                    | Actual Result                                                                                                    | Pass / Fail |
|------|----------------------------------------------------------------------------------------------------|----------------------------------------------------------------------------------------------------|----------------------------------------------------------------------------------------------------|-------------|
| 49.  | Navigate to 'Data Exports, Reports, and Stats' tab Select View Report icon Select View Report for all records in the system Print, Label and Attach a screen print                                                     | System generates a report for all records in the system.<br>Screen print attached                                                                     | System report for all records<br>in the system.<br>Attachment ID #                                                | Pass        |
| 50.  | Select Export Data<br>Select CSV / Microsoft Excel (raw data)<br>Select Export Data<br>Select the Excel CSV icon                                                                                                    | A report in excel format is downloaded on <test<br>Computer&gt;</test<br>                                                                             | A report in excel format downloaded on <test<br>Computer&gt;</test<br>                                            | Pass        |
| 51.  | <ul> <li>Open the excel spreadsheet and verify the report includes:</li> <li>All Study ID's</li> <li>All fields mapped from eDoc form</li> <li>Print the spreadsheet and attach it with this test protocol.</li> </ul> | <ul> <li>Report includes the following:</li> <li>All Study ID's</li> <li>All fields mapped from eDoc form</li> <li>Excel printout attached</li> </ul> | Report the following:         • All Study ID's         • All fields mapped from eDoc form         Attachment ID # | Pass Fail   |

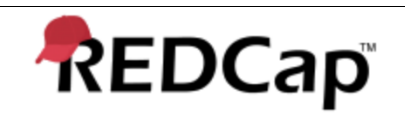

Title: Test Script - 001

Revision: 001

Page: 24 of 25

| Step | Test Instruction                                                                                                    | Expected Result                                                                                                    | Actual Result                                                                                                    | Pass / Fail |
|------|----------------------------------------------------------------------------------------------------|----------------------------------------------------------------------------------------------------|----------------------------------------------------------------------------------------------------|-------------|
| 52.  | Select Data Import Tool                                                                                                    | System gives the following message:                                                                                                    | System the following message:                                                                                                    | Pass        |
|      | In CSV Import file, Select Chose File                                                                                                    | Import Successful! <current id's="" in="" study="" system="" the=""> records were created or modified during the import.</current>                                      | Import Successful! <current id's="" in="" study="" system="" the=""> records were created or modified during the import.</current>                                      | Fail        |
|      | Select the Downloaded excel file from step 50                                                                                                    |                                                                                                    |                                                                                                    |             |
|      | Select Upload File                                                                                                    | The data you uploaded from the file was successfully<br>imported into the project. If you wish to import more<br>data, you may use the box above to select another file | The data you uploaded from the file was successfully<br>imported into the project. If you wish to import more<br>data, you may use the box above to select another file |             |
|      | Select Import Data                                                                                                    | on your computer.                                                                                                    | on your computer.                                                                                                    |             |
| 53.  | Open the record status Dashboard and verify All version of the Study ID's are listed                                                                                                | All version of the Study ID's are listed in the Record Status Dashboard.                                                                                                | All version of the Study ID's in the Record Status Dashboard.                                                                                                    | Pass        |
|      |                                                                                                    |                                                                                                    |                                                                                                    | 🗌 Fail      |
| 54.  | Navigate to File Comment Log                                                                                                    | Excel Sheet contains the < Study ID with comments> record number with Validation Testing listed as                                                                      | Excel Sheet the < Study ID with comments> record number with Validation Testing                                                                                         | Pass        |
|      | Select Export Entire Log                                                                                                    | Comment                                                                                                    | listed as Comment                                                                                                    | □ - ··      |
|      | Ensure system downloads an excel file on Local Drive<br>Verify the Excel Sheet contains the < Study ID with<br>comments> record number with Validation Testing<br>listed as Comment |                                                                                                    |                                                                                                    | L Fail      |
| 55.  | Logout of the system                                                                                                    | Logout Successful                                                                                                    | Logout                                                                                                    |             |
|      |                                                                                                    |                                                                                                    |                                                                                                    |             |
|      |                                                                                                    |                                                                                                    |                                                                                                    | 🗌 Fail      |

| REDCap                   |               | Performance Qualification Protocol |                |  |
|--------------------------|---------------|------------------------------------|----------------|--|
| Title: Test Script - 001 | Revision: 001 |                                    | Page: 25 of 25 |  |

| PQ                                                                                                    |  |           |                                                                                                    |                                    |              |  |  |
|----------------------------------------------------------------------------------------------------|--|-----------|----------------------------------------------------------------------------------------------------|------------------------------------|--------------|--|--|
| Test Summary                                                                                                    |  |           |                                                                                                    |                                    |              |  |  |
| Comments/Additional Information:                                                                                                    |  |           |                                                                                                    |                                    |              |  |  |
|                                                                                                    |  |           |                                                                                                    |                                    |              |  |  |
|                                                                                                    |  |           |                                                                                                    |                                    |              |  |  |
|                                                                                                    |  |           |                                                                                                    |                                    |              |  |  |
|                                                                                                    |  |           |                                                                                                    |                                    |              |  |  |
|                                                                                                    |  |           |                                                                                                    |                                    |              |  |  |
|                                                                                                    |  |           |                                                                                                    |                                    |              |  |  |
|                                                                                                    |  |           |                                                                                                    |                                    |              |  |  |
|                                                                                                    |  |           |                                                                                                    |                                    |              |  |  |
|                                                                                                    |  |           |                                                                                                    |                                    |              |  |  |
|                                                                                                    |  |           |                                                                                                    |                                    |              |  |  |
|                                                                                                    |  |           |                                                                                                    |                                    |              |  |  |
|                                                                                                    |  |           |                                                                                                    |                                    |              |  |  |
| Pass       All tests/verifications were successfully completed.       Description         Pass       All tests/verifications were not successfully completed. |  |           |                                                                                                    |                                    | y completed. |  |  |
| Validation Non-Conformance                                                                                                    |  |           |                                                                                                    |                                    |              |  |  |
| Report No.:                                                                                                    |  |           |                                                                                                    |                                    |              |  |  |
|                                                                                                    |  | Date      | Test Execution                                                                                            | n                                  |              |  |  |
| Date Test Execution Started                                                                                                    |  | Complet   | ted                                                                                                    | Number of Attachments:             |              |  |  |
| Recorded By: I performed the above testing and have accurately recorded the                                                                                   |  |           | Reviewed By: I have reviewed the results of the testing and they are correctly recorded. All failures are |                                    |              |  |  |
| results.                                                                                                    |  |           | documented, and                                                                                           | problem reports have been generate | ed.          |  |  |
|                                                                                                    |  |           |                                                                                                    |                                    |              |  |  |
|                                                                                                    |  |           |                                                                                                    |                                    |              |  |  |
| Signature Date                                                                                                    |  | Signature |                                                                                                    | Date                               |              |  |  |